ENGINEERING TOMORROW

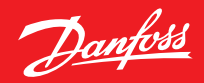

Montavimo vadovas

# **Danfoss Eco™** Elektroninis radiatorių termostatas

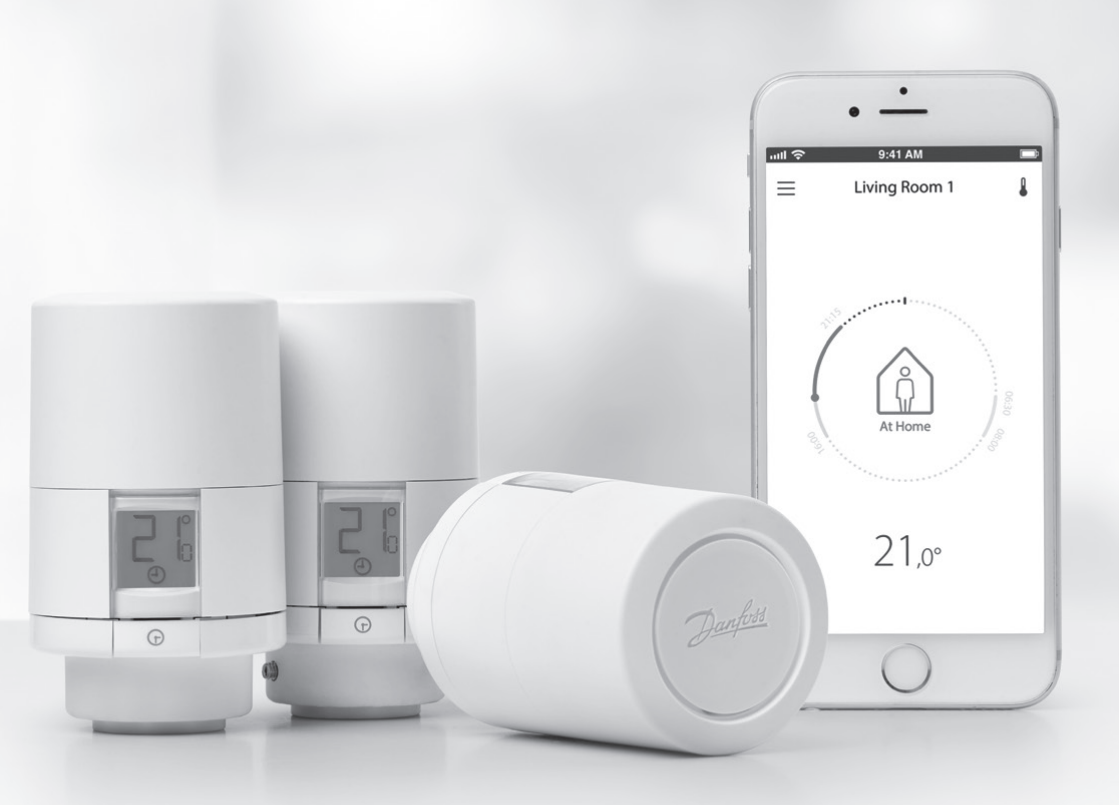

www.danfoss.com

## Montavimo vadovas

#### 1. Montavimas

| 1.1  | Nustatykite savo "Danfoss Eco™"               | 4  |
|------|-----------------------------------------------|----|
| 1.2  | Pakuotėje                                     | 5  |
| 1.3  | Ventilių adapterių apžvalga                   | 5  |
| 1.4  | Tinkamo adapterio montavimas                  | 7  |
| 1.5  | Baterijų įstatymas                            | 8  |
| 1.6  | "Danfoss Eco <sup>™</sup> " montavimas        | 9  |
| 1.7  | Atsisiųskite "Danfoss Eco™" programėlę        | 9  |
| 1.8  | "Danfoss Eco <sup>™</sup> " susiejimas        | 10 |
| 1.9  | Automatinis prisiderinimas                    | 10 |
| 1.10 | "Danfoss Eco™" išmontavimas                   | 11 |
| 1.11 | "Danfoss Eco™" numatytųjų nustatymų atkūrimas | 11 |
|      |                                               |    |
|      |                                               |    |

| 2. | Techniniai duomenys | 12 | 2 |
|----|---------------------|----|---|
|----|---------------------|----|---|

## Vartotojo vadovas

| 3. Ekranas |      |                                                          |
|------------|------|----------------------------------------------------------|
|            | 3.1  | Ekranas                                                  |
|            | 3.2  | Šviečiantis raudonas žiedas                              |
|            | 3.3  | Ekrano padėtis                                           |
|            | 3.4  | Rankinis režimas                                         |
| 4.         | Tvar | karaščiai ir temperatūros                                |
|            | 4.1  | Laikas                                                   |
|            | 4.2  | Numatytoji temperatūra15                                 |
|            | 4.3  | Temperatūrų nustatymas15                                 |
|            | 4.4  | Savo tvarkaraščio kūrimas 16                             |
|            | 4.5  | Atostogos                                                |
|            | 4.6  | Atostogų panaikinimas 17                                 |
|            | 4.7  | Esamos atostogų programos atšaukimas 18                  |
|            | 4.8  | Sustabdymas                                              |
|            | 4.9  | Atviro lango funkcija                                    |
| 5.         | Nust | atymo ir montavimo režimai                               |
|            | 5.1  | Parinkčių nustatymas naudojant "Danfoss Eco™" programėlę |
|            | 5.2  | Programinės įrangos atnaujinimai 20                      |
|            | 5.3  | Duomenų saugumas                                         |
| 6.         | Atsa | rgumo priemonės                                          |
| 7.         | Suna | iikinimas                                                |

# 1. Montavimas

## 1.1 Nustatykite savo "Danfoss Eco<sup>™</sup>"</sup>

| Kodas    | Tipo charakteristikos                                                 |
|----------|-----------------------------------------------------------------------|
| 014G1000 | Pridedami adapteriai: RA adapteris                                    |
| 014G1001 | Pridedami adapteriai: RA, M30 x 1,5 adapteriai                        |
| 014G1002 | IT – pridedami adapteriai RA, M30, "Caleffi", "Giacomini"             |
| 014G1003 | RU – pridedami adapteriai RA ir M30                                   |
| 014G1020 | UK ("Combi", "Bi-Di" ventilis) – RA (sumontuotas iš anksto)           |
| 014G1021 | UK ("Combi", "Bi-Di" ventilis, RLV-D) – RA (sumontuotas iš anksto)    |
| Kodas    | Tipo charakteristikos                                                 |
| 014G1100 | DK – pridedami adapteriai RA, M30, RAV ir RAVL                        |
| 014G1101 | DE – pridedami adapteriai RA, M30, RAV ir RAVL                        |
| 014G1102 | FR – pridedami adapteriai RA, M30 ir, "M28 Comap"                     |
| 014G1103 | HU, HR, RO, SK, UA – pridedami adapteriai RA, M30, RTD                |
| 014G1104 | IT – pridedami adapteriai RA, M30, "M28 Herz", "Caleffi", "Giacomini" |
| 014G1105 | PL, CZ, LT, EE, LV, SI – pridedami adapteriai RA, M30 ir RTD          |
| 014G1106 | NL, BE, NO, FI, IS, TR – pridedami adapteriai RA ir M30               |
| 014G1107 | ES, PT – pridedami adapteriai RA, M30, "M28 Orkli"                    |
| 014G1108 | UK – pridedami adapteriai RA, M30                                     |
| 014G1109 | AT – pridedami adapteriai RA, M30, RTD ir "M28 Herz"                  |
| 014G1110 | SE – pridedami adapteriai RA, M30 ir M28 MMA                          |
| 014G1111 | RU – pridedami adapteriai RA, M30, M28 Herz" ir "Giacomini"           |
| 014G1112 | CH – pridedami adapteriai RA, M30, RAVL ir RAV                        |

## 1.2 Pakuotėje

"Danfoss Eco<sup>™</sup> tiekiamas su anksčiau išvardintais adapteriais. Kiekvienoje pakuotėje taip pat yra:

|                   | ezar Zurfat<br>Danfos Eco<br>Elektronies indialonių termosistas<br>Timpas valovos |                      |                    |
|-------------------|-----------------------------------------------------------------------------------|----------------------|--------------------|
| "Danfoss Eco™"    | Trumpas vadovas                                                                   | Reikia 2 AA baterijų | Šešiakampis raktas |
|                   |                                                                                   | 5 6 6 8<br>8 8 8 8   |                    |
| Adapterio vadovas |                                                                                   | Adapteriai           |                    |

## 1.3 Ventilių adapterių apžvalga

Adapteriai skirtingiems ventiliams pasirenkami kaip priedai.

| Adapterio tipas             | Kodas    | Adapteris | Ventilis |
|-----------------------------|----------|-----------|----------|
| Danfoss<br>RA ventiliams    | 014G0251 |           |          |
| M30 x 1,5 (K)<br>ventiliams | 014G0252 |           |          |

Danfoss

| Adapterio tipas                                 | Kodas    | Adapteris | Ventilis |  |
|-------------------------------------------------|----------|-----------|----------|--|
| Danfoss<br>RAV ventiliams                       | 01460250 |           |          |  |
| Danfoss<br>RAVL ventiliams                      | 014G0250 |           |          |  |
| Danfoss<br>RTD ventiliams                       | 014G0253 |           |          |  |
| M28 ventiliams:<br>- MMA<br>- "Herz"<br>- COMAP | 014G0264 |           |          |  |
| "Orkli"<br>ventiliams                           | 014G0257 |           |          |  |
| Caleffi ir<br>Giacomini<br>ventiliams           | 014G0263 |           |          |  |
| (Tiekiami abu<br>adapteriai)                    |          |           |          |  |

#### 1.4 Tinkamo adapterio montavimas

"Danfoss Eco<sup>™</sup> pakete yra adapterių vadovas, padėsiantis surasti tinkamą adapterį savo ventiliui. Jei reikia papildomos pagalbos rasti tinkamą adapterį, raskite QR kodą vadove ir vadovaukitės vaizdo instrukcija.

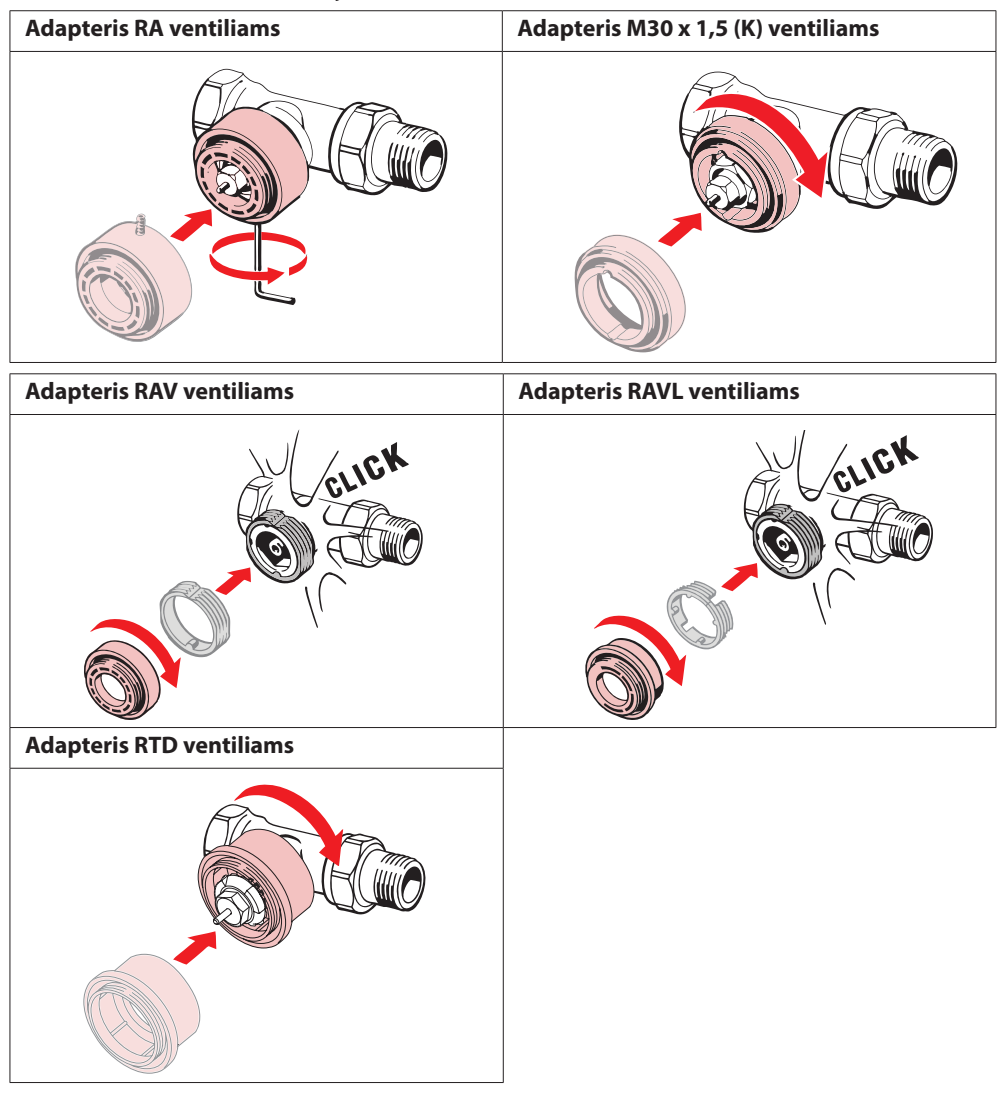

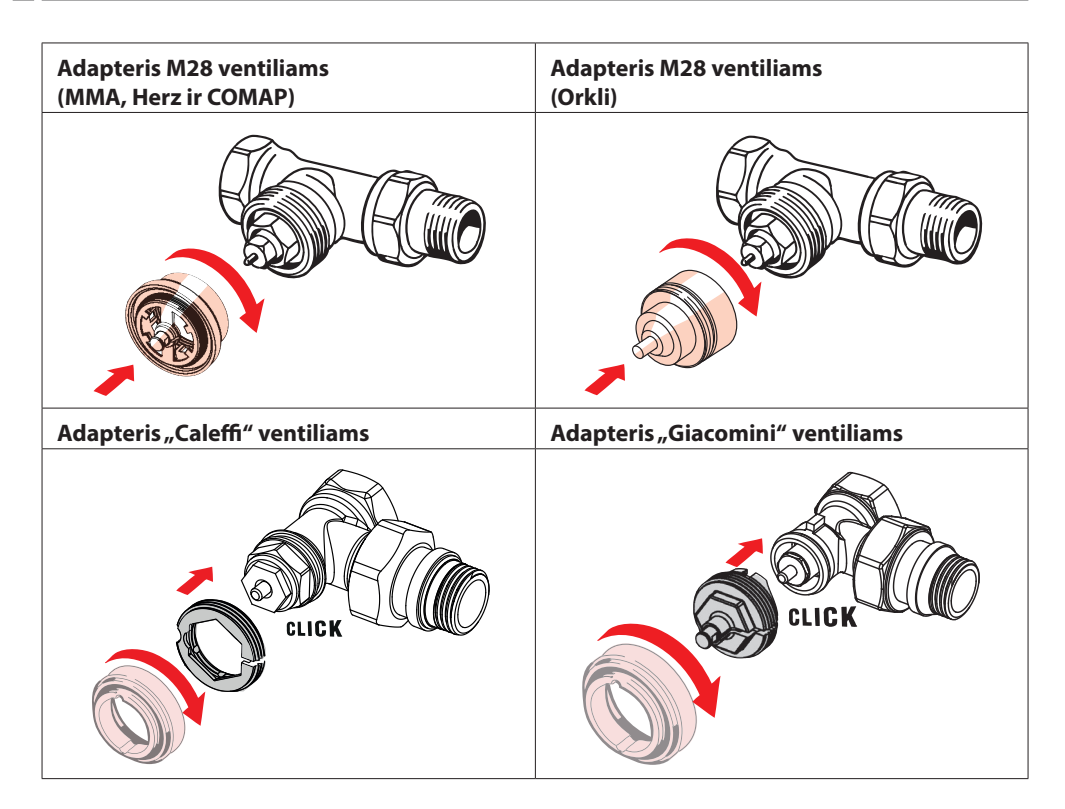

## 1.5 Baterijų įstatymas

Nuimkite baterijų skyriaus dangtelį, kaip parodyta schemoje, ir įstatykite dvi AA baterijas. Patikrinkite, ar baterijos įstatytos teisingai.

Negalima naudoti įkraunamų baterijų.

Keičiant bateriją iš karto pradingsta laiko ir datos nustatymai. Įstatę baterijas iš naujo prijunkite išmanųjį telefoną, kad suaktyvintumėte tvarkaraštį. Švies raudonas žiedas. Iš naujo prijunkite programėlę ir laikas bei data bus atkurti. Jei iš naujo neprijungsite išmaniojo telefono, jutiklis veiks rankiniu režimu.

Išsikrovusios baterijos simbolis 💷 rodomas likus mėnesiui iki visiško baterijos išsikrovimo.

Prieš baterijoms išsikraunant, bus nustatyta "Danfoss Eco™" apsaugos nuo užšalimo padėtis, apsauganti šildymo sistemą.

Baterijų veikimo trukmė yra iki 2 metų.

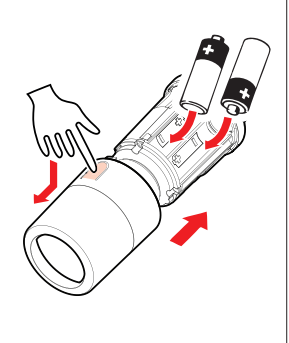

#### **1.6** "Danfoss Eco<sup>™</sup>"</sup> montavimas

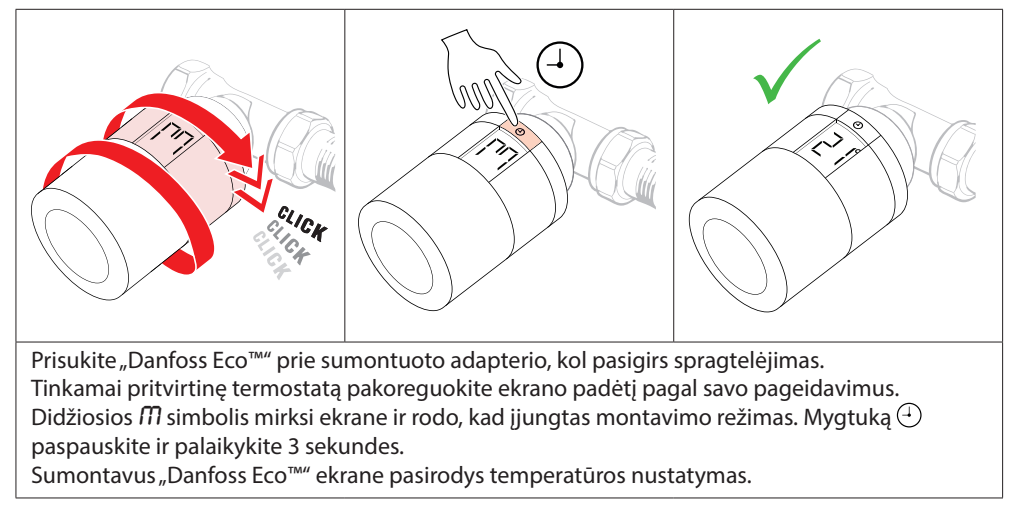

#### 1.7 Atsisiųskite "Danfoss Eco<sup>™</sup> programėlę.

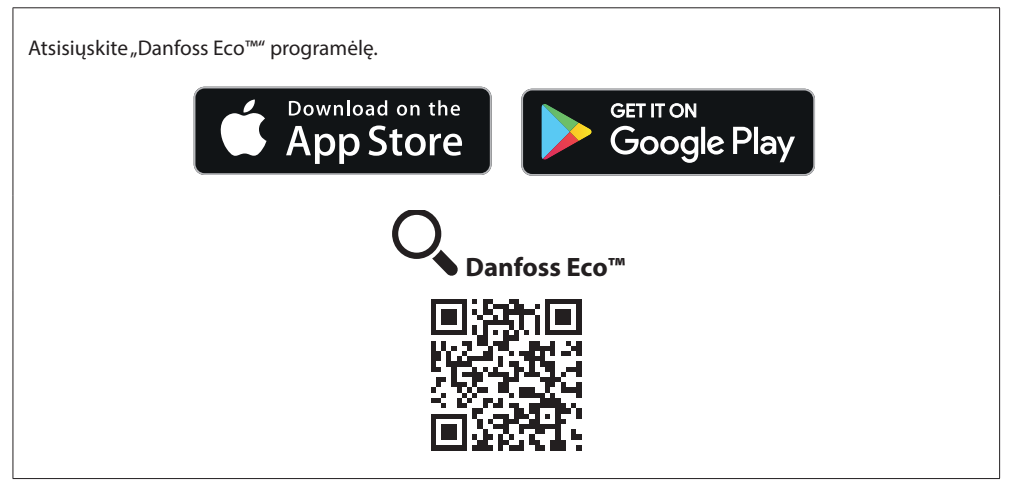

## 1.8 "Danfoss Eco<sup>™</sup>" susiejimas

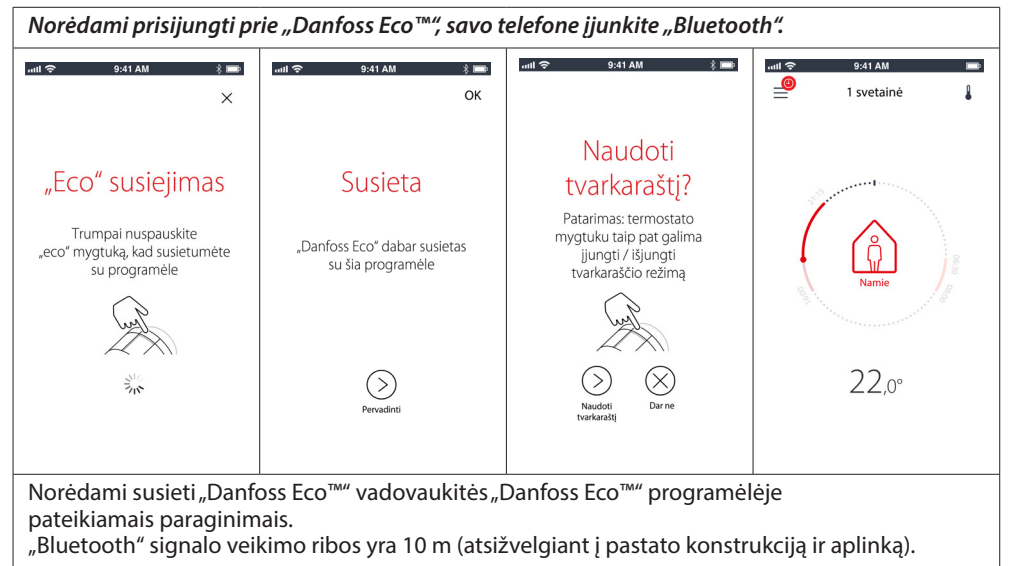

## 1.9 Automatinis prisiderinimas

Kai "Danfoss Eco<sup>™</sup> sumontuotas, per pirmąją veikimo savaitę jis automatiškai pradės derintis prie šildymo sistemos. Šio proceso metu gali pasirodyti, kad termostatas veikia lėtai arba pats didina ir mažina šilumą. Tai yra normali ir būtina derinimo proceso dalis.

#### 1. Ventilio reguliavimas

Veikdamas pirmą naktį "Danfoss Eco™" uždarys šilumos tiekimą radiatoriui ir vėl jį atidarys, kad būtų nustatytas tikslus ventilio atidarymo taškas. Tai leis "Danfoss Eco™" valdyti šilumą kuo efektyviau. Jei reikia, procedūra kartojama dar kartą naktį. Tai gali tęstis iki savaitės.

#### 2. Prognozuojamas valdymas

Jeigu įjungiate prognozuojamą valdymą, veikdamas pirmąją savaitę "Danfoss Eco™ sužino, kada būtina pradėti šildyti kambarį, kad būtų pasiekta tinkama temperatūra nustatytu laiku. Išmanusis valdymas ir toliau reguliuos įšilimo laiką pagal sezoninius temperatūrų pasikeitimus. Naudojant taupymo programą jūsų šildymo sistemoje turi būti pakankamai šilumos, skirtos trumpam įšilimo laikotarpiui. Jei patiriate problemų, susisiekite su montuotoju.

#### 1.10 "Danfoss Eco<sup>™</sup>" išmontavimas

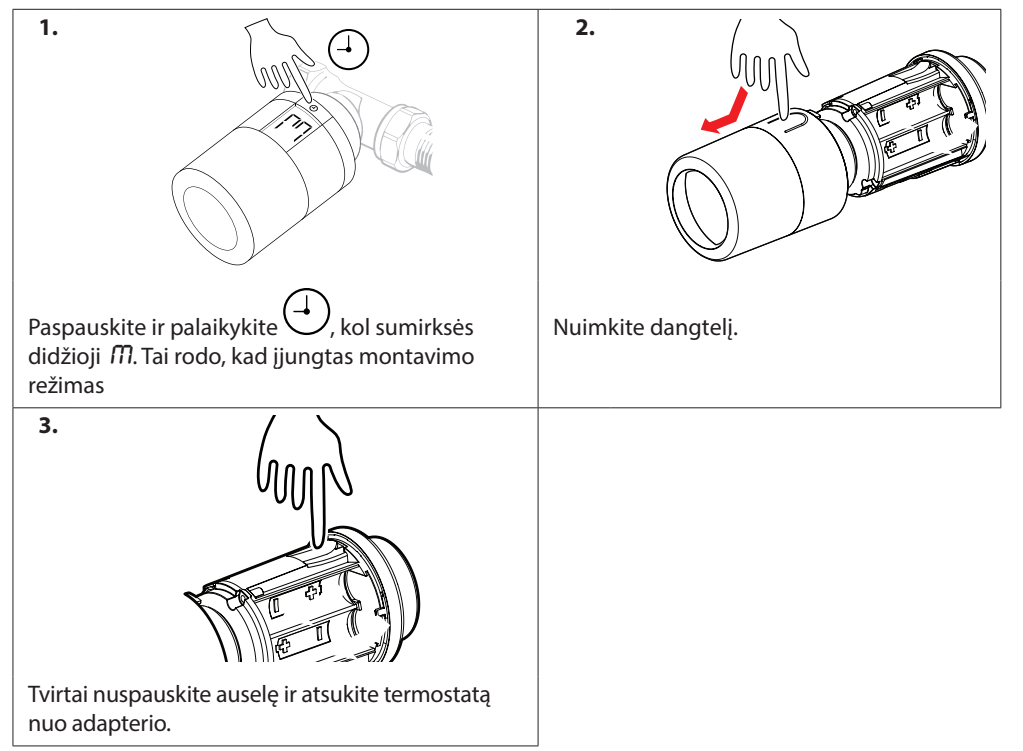

#### 1.11 Danfoss Eco™ numatytųjų nustatymų atkūrimas

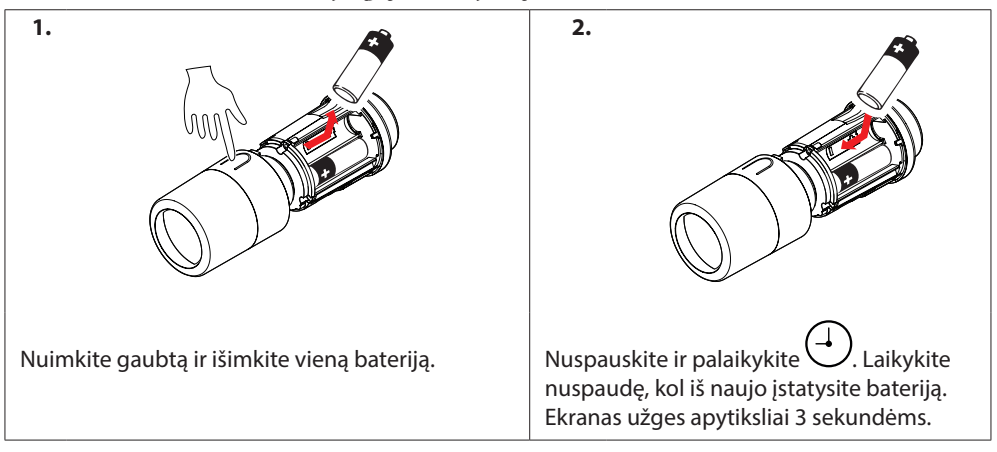

## 2. Techniniai duomenys

| Termostato tipas                   | Programuojamas elektroninis radiatorių<br>vožtuvų reguliatorius                                            |  |  |
|------------------------------------|----------------------------------------------------------------------------------------------------|--|--|
| Rekomenduojama naudoti             | Gyvenamosioms patalpoms (2 taršos laipsnis)                                                                |  |  |
| Pavara                             | Elektromechaninė                                                                                           |  |  |
| Ekranas                            | LCD su baltu foniniu apšvietimu                                                                            |  |  |
| Programinės įrangos klasifikacija  | A                                                                                                    |  |  |
| Valdymas                           | PID                                                                                                    |  |  |
| El. maitinimas                     | 2 x 1,5 V šarminės AA tipo baterijos (į komplektą neįeina)                                                 |  |  |
| Energijos suvartojimas             | 3 μW budėjimo režimu<br>1,2 W, kai veikia                                                                  |  |  |
| Baterijos naudojimo laikas         | lki 2 m.                                                                                                   |  |  |
| lšsikraunančios baterijos signalas | Ekrane mirksės baterijos piktograma.<br>Jei baterijos baigia išsikrauti, mirksi raudonas žiedas.           |  |  |
| Aplinkos temperatūros diapazonas   | Nuo 0 iki 40 °C                                                                                            |  |  |
| Transportavimo temperatūros ribos  | Nuo –20 iki 65 °C                                                                                          |  |  |
| Maks. vandens temperatūra          | 90 ℃                                                                                                    |  |  |
| Temperatūros nustatymų ribos       | Nuo 4 iki 28 °C                                                                                            |  |  |
| Matavimo intervalas                | Temperatūra matuojama kas minutę                                                                           |  |  |
| Laikrodžio tikslumas               | +/- 10 min. per metus                                                                                      |  |  |
| Ašies judėjimas                    | Tiesinis, iki 4,5 mm, iki 2 mm ventilyje (1 mm/s)                                                          |  |  |
| Triukšmo lygis                     | <30 dBA                                                                                                    |  |  |
| Saugumo klasė                      | 1 tipas                                                                                                    |  |  |
| Svoris (su baterijomis)            | 198 g (su RA adapteriu)                                                                                    |  |  |
| IP klasė                           | 20 (neturėtų būti naudojamas pavojinguose įrenginiuose<br>arba vietose, kuriose bus kontaktas su vandeniu) |  |  |
| Deklaracijos, žymėjimas ir kt.     | E Bluetooth                                                                                                |  |  |

## 3. Ekranas

#### 3.1 Ekranas

```
Trumpai spustelėkite 🕘 ir ekranas įsijungs.
```

"Danfoss Eco™" rodo nustatytą temperatūrą, ne išmatuotą kambario temperatūrą.

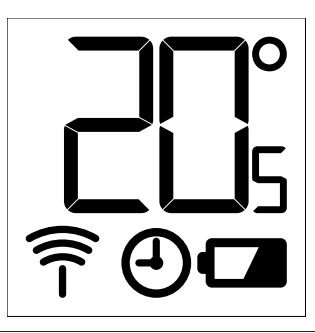

#### Ekrano simboliai:

| ריק        | Montuodami arba išmontuodami "Danfoss Eco™", visuomet įjunkite montavimo režimą.<br>Jei montavimo metu nustatoma netinkama termostato padėtis, jį galima nepataisomai<br>pažeisti. |
|------------|----------------------------------------------------------------------------------------------------|
|            | Temperatūra pateikiama Celsijaus laipsniais."Danfoss Eco™" rodo <b>nustatytą</b><br><b>temperatūrą</b> , <i>ne</i> <b>išmatuotą kambario temperatūrą</b> .                         |
| $\bigcirc$ | Tvarkaraščio režimas                                                                                                    |
| Î          | Kai reikia prijungti programėlę prie termostato, pradeda mirksėti antenos simbolis.<br>Jei esate prisijungę, švies raudonas žiedas (ekranas bus tuščias).                          |
|            | senka baterija. Ekrane mirksės baterijos piktograma.<br>Jei baterijos baigia išsikrauti, mirksi raudonas žiedas.                                                                   |

## 3.2 Šviečiantis raudonas žiedas

Raudonas žiedas švies nuolatos, kai būsite prisijungę prie "Danfoss Eco™" programėlės. Jis taip pat pradeda mirksėti, kai baterijų įkrovos lygis išsenka iki kritinio.

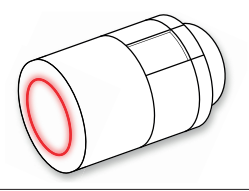

#### 3.3 Ekrano padėtis

"Danfoss Eco<sup>™</sup> gali būti montuojamas tiek horizontaliai, tiek vertikaliai, atsižvelgiant į radiatoriaus padėtį. "Danfoss Eco<sup>™</sup> programėlės dalyje "Išplėstiniai nustatymai" galima nustatyti tiek horizontalią, tiek vertikalią ekrano padėtį.

#### 3.4 Rankinis režimas

"Danfoss Eco<sup>™</sup> galima naudoti rankiniu režimu be "Danfoss Eco<sup>™</sup> programėlės. **Funkcijos ribojamos.** 

Koreguokite temperatūrą rankenėle. Ekrane pateikiama reikiama temperatūra, o ne kambario temperatūra. Rankiniu režimu negalima nustatyti komforto ar taupymo temperatūros arba nustatyti laiko.

## 4. Tvarkaraščiai ir temperatūros

#### 4.1 Laikas

Įrenginys nustatys teisingą laiką pagal išmanųjį telefoną. Laiko nustatyti nereikia. "Danfoss Eco™" naudoja 24 valandų laiko formatą.

Pastaba. Jei iš "Danfoss Eco™" išimamos baterijos, reikės iš naujo prijungti "Danfoss Eco™" programėlę, kad vėl įstačius baterijas būtų nustatytas teisingas laikas.

#### 4.2 Numatytoji temperatūra

| "Danfoss Eco™" numatytos šios temperatūros:                                  |            |                    |                           |  |
|------------------------------------------------------------------------------|------------|--------------------|---------------------------|--|
| പപിനെ 9;41 AM ≹ ലൈ)<br>0                                                     | Piktograma | Pavadinimas        | Numatytoji<br>temperatūra |  |
| *<br>() Namie 22,0°                                                          | Î          | Namie              | 21 °C                     |  |
| © Miegas   7,0°                                                              |            | lšvykimas / miegas | 17 <b>°</b> C             |  |
| 🕑 Tvarkaraštis 🏾 🌘                                                           |            | Atostogos          | 15 ℃                      |  |
| Numatytąsias temperatūras galima keisti naudojant "Danfoss Eco™" programėlę. |            |                    |                           |  |

#### 4.3 Temperatūrų nustatymas

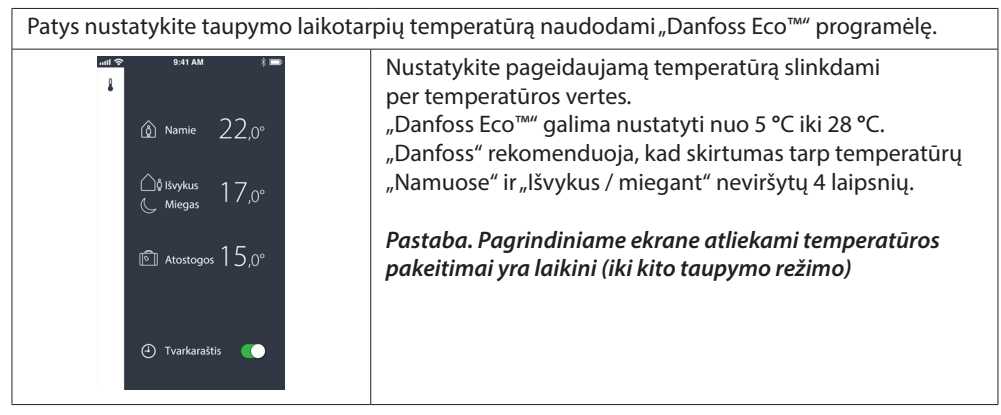

| 📲 🗢 9×11 AM 👘 Karal Ala Karal Ala Karal Ala Karal Ala Karal Ala Karal Ala Karal Ala Karal Ala Karal Ala Karal Ala Karal Ala Karal Ala Karal Ala Karal Ala Karal Ala Karal Ala Karal Ala Karal Karal Kara Kara | 📲 🗢 9×11 AM 👘 Karal Ala Karal Ala Kara Karal Ala Karal Ala Karal Ala Karal Ala Karal Ala Karal Ala Karal Ala Karal Ala Karal Ala Karal Karal Ala Karal Ala Karal Ala Karal Ala Karal Ala Karal Karal Karal Karal Karal Karal Karal Karal Karal Karal Karal Karal Karal Karal Kara | ни 🗢 9-41 АМ 📼<br>< 1 svetainė ок<br>Pirmadienio tvarkaraštis                                                                                                    |
|----------------------------------------------------------------------------------------------------|----------------------------------------------------------------------------------------------------|----------------------------------------------------------------------------------------------------|
| Pirm. Antr. Tr.   Ketv. Penkt. Seit.   Sekm. Set.                                                                                                    | Pim Antr. Tr.   Ketv. Penkt Seit.   Sekm. Seit.                                                                                                    | 24<br>15:30<br>12<br>12<br>12<br>12<br>12<br>12<br>12<br>12<br>12<br>12<br>12<br>12<br>12                                                                                                    |
| Naudojant "Danfoss Eco™"<br>programėlę galima<br>sukurti savo tvarkaraštį.<br>Galite pasirinkti neribotą<br>skaičių taupymo laikotarpių<br>per 24 valandas ir daugiausia<br>3 taupymo laikotarpius<br>per dieną.                                                                                                    | Savaitės tvarkaraštyje<br>laikotarpiai "Namuose"<br>rodomi raudonai. Kopijavimo<br>funkcija suteikia galimybę<br>kopijuoti tvarkaraštį,<br>sukurtą kitoms dienoms.                                                                                                    | "Danfoss Eco™" programėlės<br>ekrane pateikiamas tiek<br>24 valandų ciferblatas,<br>kuriame laikas "Namuose"<br>pažymėtas raudonai, tiek<br>jūsų tvarkaraščio suvestinė,<br>kurioje išsamiai pateikiamas<br>nustatytas laikas.<br>Minimali laikotarpio<br>"Namuose" trukmė yra<br>30 minučių. |

## 4.4 Savo tvarkaraščio kūrimas

#### 4.5 Atostogos

Atostogų programa palaiko taupymo temperatūrą jūsų nustatytu laikotarpiu. Naudokite atostogų programą energijos taupymui, kai esate išvykę. Atostogų programa nustatoma naudojant "Danfoss Eco™" programėlę.

| unti جه 9:41 AM العنه<br>X                                                           | 🗤 🕫 9:41 AM 📼<br>🤇 Pagal planą OK                                                                                                    | wull 🗢 9:41 AM 📼<br>🤇 Pagal plana OK                                                                                                    | ntil 후 9:41 AM 📼                                                                      |
|--------------------------------------------------------------------------------------|----------------------------------------------------------------------------------------------------|----------------------------------------------------------------------------------------------------|---------------------------------------------------------------------------------------|
| Atostogos?<br>Sumažina temperatūrą<br>Iki 15,0 °C jums išvykus.<br>Dieber Figur jemą | Bisykimas     02 Vas 2016     08:00       2     3:0     8     45       9     00     10     1     5       10     1.5     1     5     6600       2     2016 m. vasaris     >     >     2016 m. vasaris     >       2     2016 m. vasaris     >     2     3     4     5     6       7     8     0     10     11     12     13     14     15     16     17     18     19     20 | Bivykimas     22 Vas 2016     08:00       Grjžimas     09 Vas 2016     08:00       Z     2016 m. vasaris     >       Pirm. Arek     1r.     2r.     3r.     4     5     6       7     8     2     10     11     12     13     14     15     6       7     8     2     24     18     19     20     21     22     28     27     28     7       28     1     2     3     4     5     6     7     8     2     24     2     28     7     2 | Atostogos?<br>Sumažina temperatūrą<br>iki 15,0 °C jums išvykus.<br>Dieber Fapai pieną |
| Atostogų režimas<br>gali būti suplanuotas<br>arba nustatytas<br>iš karto (dabar).    | Suplanuotas<br>atostogų režimas<br>įjungiamas<br>atsižvelgiant<br>į kalendorių ir<br>laiko nustatymą.                                                                                                    | Atostogas<br>suplanuokite<br>naudodami "Danfoss<br>Eco™" programėlę.                                                                                                    | "Danfoss Eco™"<br>programėlės ekranas<br>patvirtina jūsų<br>atostogų datą.            |

#### 4.6 Atostogų panaikinimas

Grįžę anksčiau nei buvo planuota galbūt norėsite perjungti atostogų programą į normalų tvarkaraštį.

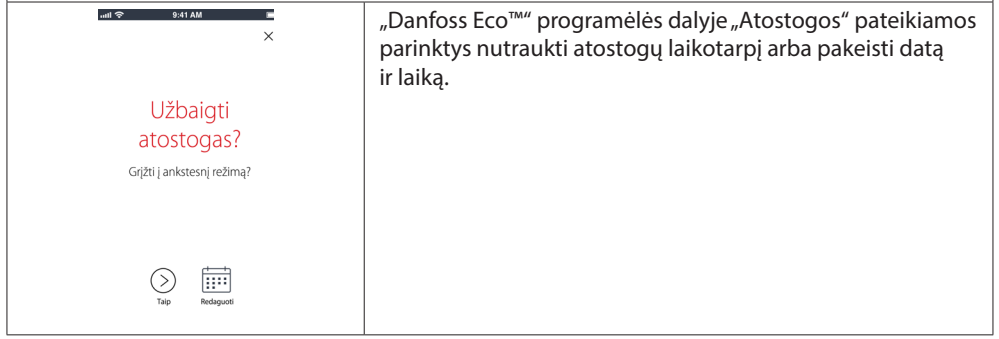

#### 4.7 Esamos atostogų programos atšaukimas

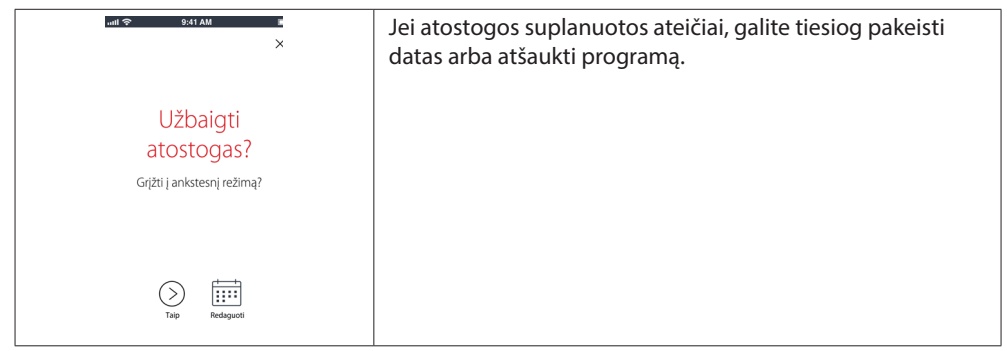

#### 4.8 Sustabdymas

 Sustabdymo programa palaiko taupymo temperatūrą, kol nepasirenkama kita programa.

 Image: statute in svetaine is stabdymas

 Stabdymas

 Stabdymas

 Stabdymas

 Stabdymas

 Stabdymas

 Stabdymas

 Stabdymas

 Stabdymas

 Stabdymas

 Stabdymas

 Stabdymas

 Stabdymas

 Stabdymas

 Stabdymas

 Stabdymas

 Stabdymas

 Stabdymas

 Stabdymas

 Stabdymas

 Stabdymas

 Stabdymas

 Stabdymas

 Stabdymas

 Stabdymas

 Stabdymas

 Stabdymas

 Stabdymas

 Stabdymas

 Stabdymas

 Stabdymas

 Stabdymas

 Stabdymas

 Stabdymas

 Stabdymas

 Stabdymas

 Stabdymas

 Stabdymas

 Stabdymas

 Stabdymas

 Stabdymas

 Stabdymas

 Stabdymas
<

#### 4.9 Atviro lango funkcija

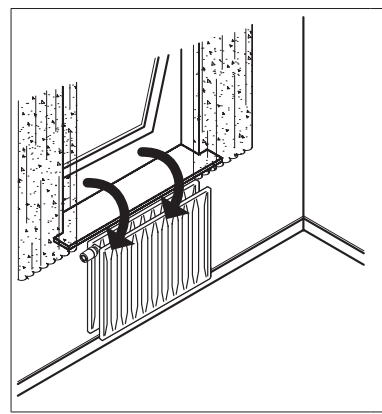

"Danfoss Eco™" turi atviro lango funkciją, kuri uždaro ventilį, jeigu kambario temperatūra sparčiai krinta. Tai sumažina šilumos nuostolius.

Šildymas išjungiamas 30 minučių prieš "Danfoss Eco™" grįžtant į pirminius nustatymus.

Atviro lango funkcija jjungiama 45 minutėms.

Pastaba! Atsižvelkite į tai, kad atviro lango funkcijai įtakos turės "Danfoss Eco™" dengiantys baldai arba užuolaida, nes tai kliudys termostatui nustatyti patalpos temperatūros kritimą.

# 5. Nustatymo ir montavimo režimai

#### 5.1 Parinkčių nustatymas naudojant "Danfoss Eco™" programėlę

|                            | Komanda                                                               | Parinktys                                                                                                    |  |
|----------------------------|-----------------------------------------------------------------------|----------------------------------------------------------------------------------------------------|--|
| Termostatai                | Sumontuotų "Danfoss Eco™"<br>termostatų sąrašas<br>(pagal pavadinimą) | Galimybė keisti "Danfoss Eco™"<br>pavadinimą arba atsieti esamą Danfoss<br>Eco™.                                                                                                    |  |
|                            | Įtraukti "Danfoss Eco™"                                               | Galimybė įtraukti kitą "Danfoss Eco™".                                                                                                    |  |
| Apribojimai                | PIN kodas                                                             | Galimybė į "Danfoss Eco™" programėlę<br>įvesti PIN kodą.                                                                                                    |  |
|                            | Keisti PIN kodą                                                       | Parinktis keisti PIN kodą.                                                                                                    |  |
|                            | Užraktas nuo vaikų                                                    | Norėdami apsaugoti "Danfoss Eco™",<br>jjunkite užraktą nuo vaikų. Jjungus šią<br>funkciją Danfoss Eco™ galima reguliuoti<br>tik naudojant Danfoss Eco™ programėlę,<br>o rankinis režimas neveikia.                                                  |  |
|                            | Min. / maks. temperatūros                                             | Apribokite temperatūrų diapazoną. MIN.<br>/ MAKS. nustatymus galima koreguoti<br>slenkant per temperatūrų vertes<br>"Danfoss Eco™" programėlėje.                                                                                                    |  |
| lšplėstiniai<br>nustatymai | Prognozuojamas valdymas                                               | Prognozuojamas valdymas užtikrina<br>pageidaujamą temperatūrą reikiamu<br>metu. Prognozuojamas valdymas naudoja<br>istorinius duomenis, kad įvertintų, kokiu<br>greičiu (laipsniai / val.) galima sušildyti<br>kiekvieną kambarį.                   |  |
|                            | Šildymo valdymas                                                      | Šildymo valdymas užtikrina, kad pagal<br>nustatymus "Danfoss Eco™" pasieks<br>komfortišką temperatūrą tvarkaraštyje<br>numatytu laiku. Parinktys yra "Vidutinis"<br>arba "Greitas". Vidutinis greitis užtikrina<br>pakankamą grąžinimo temperatūrą. |  |
|                            | Ekrano padėtis                                                        | "Danfoss Eco™" ekraną galima pasukti<br>180°. Tai suteikia galimybę skaityti tiek<br>horizontaliai, tiek vertikaliai sumontuoto<br>ekrano rodmenis.                                                                                                 |  |
|                            | Režimas                                                               | Montavimo režimas                                                                                                    |  |
|                            | Apsauga nuo šalčio                                                    | Minimali temperatūra šildymo sistemai<br>apsaugoti. Nuo 4 iki 10 ℃                                                                                                    |  |
| Sistemos informacija       | Programinės įrangos versijos<br>informacija                           | Nurodo naujausią į įrenginį atsiųstos<br><i>"Danfoss Eco™"</i> programėlės<br>programinės įrangos versiją.                                                                                                    |  |

*"Danfoss Eco™" elektroninis radiatoriaus termostatas* 

| EULA    | Teisinė informacija       | Visos "Danfoss Eco™" programėlės sąlygos.                                                                                                    |  |
|---------|---------------------------|----------------------------------------------------------------------------------------------------|--|
|         | Temos                     | Nuorodos į DUK svetainės pagrindines<br>pagalbos temas, skirtas "Danfoss Eco™"<br>trikdžiams šalinti.                                                                                                    |  |
|         | Rodyti įžanginius ekranus | Paleidžia pristatomuosius ekranus,<br>kurie pasirodo atsisiuntus<br>"Danfoss Eco™ programėlę.                                                                                                    |  |
| Pagalba | Demonstracinis režimas    | Išbandykite "Danfoss Eco <sup>™</sup> programėlę<br>naudodami demonstracinio režimo<br>funkciją. Šiuo režimu galima ne tik<br>reguliuoti "Danfoss Eco™", bet ir rodomi<br>"Danfoss Eco <sup>™</sup> programėlės ekranai bei<br>funkcijos.<br>NB. Norėdami išeiti iš demonstracinio<br>režimo, dukart spustelėkite žodį "Demo"<br>"Danfoss Eco™" programėlės ekrane. |  |

# 5.2 Programinės įrangos atnaujinimai

"Danfoss Eco™" termostatą galima naujinti naudojant "Danfoss Eco™" programėlę "Danfoss Eco™" programėlėje bus pateikiama informacija pasirodžius naujai programinei įrangai.

#### Atnaujinti nepavyko – nėra jokio atsako iš termostato. Ekranas yra tuščias ir šviesa apšviečia raudoną žiedą.

| Atnaujinti<br>nepavyko<br>Bandykre dar kartą vėliau<br>Sudays                                                                                                    | Etc2                                                                                                    | X<br>Atnaujinti<br>"Danfoss Eco"<br>Tai gai truki ili 3 minučis,<br>Trelefons tur bio pekpung,<br>ir retoli nuo "Danfoss Eco"<br>Munu-vuo popunerjongi<br>Munu-vuo popunerjongi | X<br>Atnaujinta<br>"Danfos Ecol <sup>or</sup> anaujinta sekmingai<br>Canfos Ecol <sup>or</sup> anaujinta sekmingai |
|----------------------------------------------------------------------------------------------------|----------------------------------------------------------------------------------------------------|----------------------------------------------------------------------------------------------------|----------------------------------------------------------------------------------------------------|
| Jei atnaujinti<br>nepavyko, turite<br>atidaryti termostato<br>sąrašą. Tai padaryti<br>visiškai uždarydami<br>programėlę arba<br>tiesiog paspauskite<br>termostato<br>pavadinimą pradinio<br>ekrano viršuje. | Sąraše turėtų<br>pasirodyti<br>"nežinomas<br>termostatas".<br>Pasirinkite variantą '<br>Nežinomas įrenginys ' | Paspauskite įdiegti                                                                                                    | Likti arti termostato                                                                                              |

## 5.3 Duomenų saugumas

Garantuojamas "Danfoss Eco™" termostato ir "Danfoss Eco™" programėlės, sujungtos su išmaniuoju telefonu, duomenų saugumas. Sistemą kasmet išbando nepriklausomi specialistai.

**Duomenų šifravimas:** Belaidis ryšys su "Danfoss Eco<sup>™</sup> termostatu saugomas nuo nepažįstamų įrenginių grėsmės naudojant naujausią šifravimo technologiją, o pirmą kartą susieti įrenginį su termostatu galima tik paspaudus fizinį termostato mygtuką.

*Sauga naudojant PIN kodą:* Vartotojo priskirtas PIN kodas užtikrina, kad sistemą keisti galėtų tik įgalioti asmenys.

*Vartotojo asmeniniai duomenys*, pvz., temperatūra arba nustatymai, saugomi tik termostate, todėl prieigą prie jo turi tik jūsų asmeninė programėlė.

Be saugos funkcijų, užtikrinančių duomenų saugumą jų perdavimo iš išmaniojo telefono į "Danfoss Eco™" termostatą metu, aukšto lygio saugą užtikriname ir papildomomis techninėmis bei struktūrinėmis priemonėmis. "Danfoss" nuolat jas tikrina ir tobulina.

# 6. Atsargumo priemonės

Termostatas neskirtas vaikams, jo negalima naudoti kaip žaislo. Nepalikite pakuotės medžiagų vaikams matomose vietose, nes jos gali sukelti rimtą pavojų. Nebandykite išmontuoti termostato, kadangi jame nėra dalių, kurias galėtų pakeisti vartotojas. Nenuimkite gaubto valydami termostatą. Išorinį gaubtą galima nuvalyti minkšta šluoste.

# 7. Sunaikinimas

Termostatą reikia sunaikinti kaip elektronines atliekas.

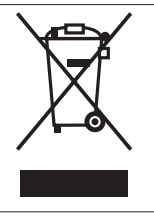

Montavimo vadovas

**Danfoss UAB** 

Climate Solutions • danfoss.lt • +370 5 210 5740 • klientucentras.lt@danfoss.com

Bet kokia informacija, jskaitant, be kita ko, informaciją apie gaminio pasirinkimą, pritaikymą ar naudojimą, produkto dizainą, svorį, matmenis, talpą ar kitus techninius duomenis, aprašytus naudojimo instrukcijose, kataloguose, reklamose ir kt., pateikiama raštu, žodžiu, elektronine forma, internete ar parsisunizama, laikoma informacinio pobūdžio ir yra privaloma tik tuo atveju ir tik tiek, kiek ji alškiai nurodyta prie sandorio kainos ar užaskymo patvitinime. "Danfossi" smersiima stakasmybės dėl galimų klaidų, esandų kataloguose, brožiuose, vaizdo įrašuose ir kituose leidiniuose. "Danfoss" pasilieka teisę keisti savo gaminius be įspėjimo, taip pat ir užsakytus, bet nepristatytus gaminius, su sąlyga, kad šiuos pakeitimus galima įgyvendinti nekeičiant gaminio formos, pritaikymo ar funkcijų. Visi leidinyje paminėti prekių ženklai yra "Danfoss A/S" arba "Danfoss" įmonių nuosavybė. "Danfoss" ir "Danfoss" ir "Danfoss A/S" arba. "Danfoss A/S" arba "Danfoss" ir "Danfoss" ir "Danfoss" ir "Danfoss" ir "Danfoss A/S" arba "Danfoss A/S" arba "Danfoss" ir "Danfoss" ir "Danfoss" ir "Danfoss" ir "Danfoss" Jose" ja patvieti prekių ženklai yra "Danfoss A/S" arba "Danfoss" ir "Danfoss" ir "Danfoss" ir "Danfoss" ir "Danfoss" ir "Danfoss" ir "Danfoss" ir "Danfoss" ir "Danfoss" ir "Danfoss" ir "Danfoss" ir "Danfoss" ir "Danfoss" ir "Danfoss" ir "Danfoss" ir "Danfoss" ir "Danfoss" ir "Danfoss" ir "Danfoss" ir "Danfoss" ir galima ir užsakytus.